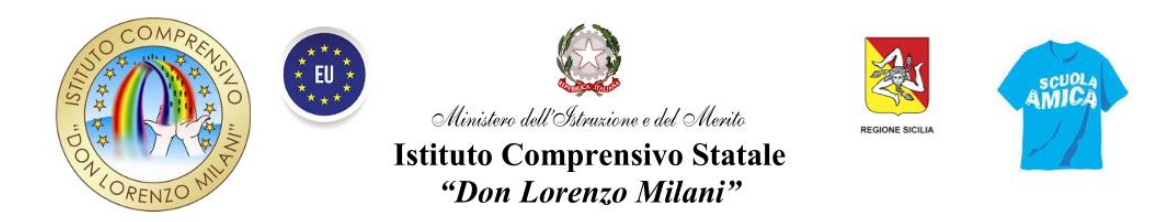

Via Biancospino s.n. – 97018 SCICLI (RG) Tel.: 0932/832609 Sito internet www.donmilaniscicli.it PEO: rgic81200v@istruzione.it \_- PEC: rgic81200v@pec.istruzione.it codice IPA: istsc\_rgic81200v – Codice univoco Fattura Elettr.: UFQSAM C.F.: 90012170883 - Cod. Mecc.: RGIC81200V

## **CIRCOLARE N. 128**

I.C. "DON MILANI" - SCICLI Prot. 0000650 del 22/01/2025 II-2 (Uscita) Ai Docenti della Scuola Secondaria di Primo Grado All'Albo

OGGETTO: Adempimenti in vista dei Consigli di Classe per la valutazione intermedia degli alunni – Scuola Secondaria di Primo Grado.

In vista delle riunioni dei Consigli di Classe della Scuola Secondaria di Primo Grado per la valutazione intermedia degli alunni (scrutini a partire da giorno 10 febbraio 2025), si ricordano gli adempimenti a cura dei docenti e dei Coordinatori di Classe.

- I docenti interessati dovranno trascrivere, entro il 31 gennaio 2025, i voti di Educazione Civica nella relativa tabella cartacea predisposta in sala docenti, affinché i Coordinatori possano fare la media dei voti ed inserire il voto unico nella griglia.
- Tutti i docenti dovranno inserire in Argo didUP, entro il 7 febbraio 2025, le valutazioni degli alunni.
- I coordinatori, in accordo con i docenti del Consiglio di Classe, dovranno approntare il voto sul comportamento e il giudizio globale prima della data dello scrutinio, in modo che possano essere successivamente letti ed approvati in sede di Consiglio.

## **INSERIMENTO CARICAMENTO VOTI (TUTTI I DOCENTI)**

- Entrare dal motore di ricerca su Argo didUP;
- Inserire le proprie credenziali del registro elettronico;
- Andare su "Scrutini" e "Caricamento voti";
- Cliccare sulla classe interessata;
- Periodo della classe: PRIMO QUADRIMESTRE;
- Voti e Assenze;
- Cliccare su "Avanti" (a dx in alto);
- Cliccare sulla propria materia;

- Cliccare su "Azioni" (in alto a dx);
- Importa Voti dal Registro Elettronico (non toccare nulla);
- Importa (in alto a dx);
- Modificare il voto, se lo si ritiene opportuno;
- "Salva".

## **INSERIMENTO GIUDIZI (DOCENTI COORDINATORI)**

- Entrare dal motore di ricerca su Argo didUP;
- Inserire le proprie credenziali del registro elettronico;
- Andare su "Giudizi";
- Cliccare sulla classe di cui si è coordinatore;
- 1 Q. Valutazioni intermedie;
- Cliccare sull'alunno/a e compilare il giudizio scegliendo dalla lista la dicitura più confacente;
- Da "Modifica manuale" si può rimodulare il giudizio ad hoc;
- "Salva" (in alto a dx).
- Ripetere la stessa procedura per tutti gli alunni.

La Dirigente Scolastica Dott.ssa Carmela Paolino Documento firmato digitalmente ai sensi del c.d. Codice dell'Amministrazione Digitale e normativa connessa

-